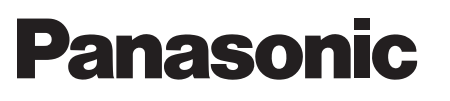

Kompakt-Stereoanlage

Modell Nr. SC-ALL7CD

#### DEUTSCH

Wi-Fi<sup>®</sup> EINRICHTUNG:KURZÜBERSICHT

Wir möchten Ihnen für den Kauf dieses Produkts danken.

Bitte lesen Sie diese Anleitung vor der Inbetriebnahme dieses Produkts aufmerksam durch, und bewahren Sie dieses Handbuch für spätere Bezugnahme griffbereit auf.

**RQCA2271** F0316RK0 • In diesem Handbuch wird beschrieben, wie dieses System mit einem Netzwerk verbunden und wie die Panasonic Music Streaming-App gestartet und verwendet wird. • Der Betrieb sowie die Elemente auf dem Display etc. in der App "Panasonic Music Streaming" können geändert werden. Besuchen Sie für die neuesten Informationen http://panasonic.jp/support/global/cs/audio/app/

(Diese Site ist nur auf Englisch verfügbar.)

Das Wi-Fi CERTIFIED<sup>TM</sup>-Logo ist ein Gütezeichen von Wi-Fi Alliance<sup>®</sup>. Das Wi-Fi Protected Setup<sup>TM</sup>-Identifizierungszeichen ist ein Gütezeichen von Wi-Fi Alliance<sup>®</sup>. "Wi-Fi<sup>®</sup>" ist ein eingetragenes Warenzeichen von Wi-Fi Alliance<sup>®</sup>. "Wi-Fi Protected Setup<sup>TM</sup>", "WPA<sup>TM</sup>", und "WPA2<sup>TM</sup>" sind Markenzeichen von Wi-Fi Alliance<sup>®</sup>. Google Play und Android sind Markenzeichen von Google Inc. App Store ist eine Dienstleistungsmarke von Apple Inc. Alle anderen Warenzeichen sind Eigentum der ieweiligen Inhaber

Wi Fi CERTIFIED

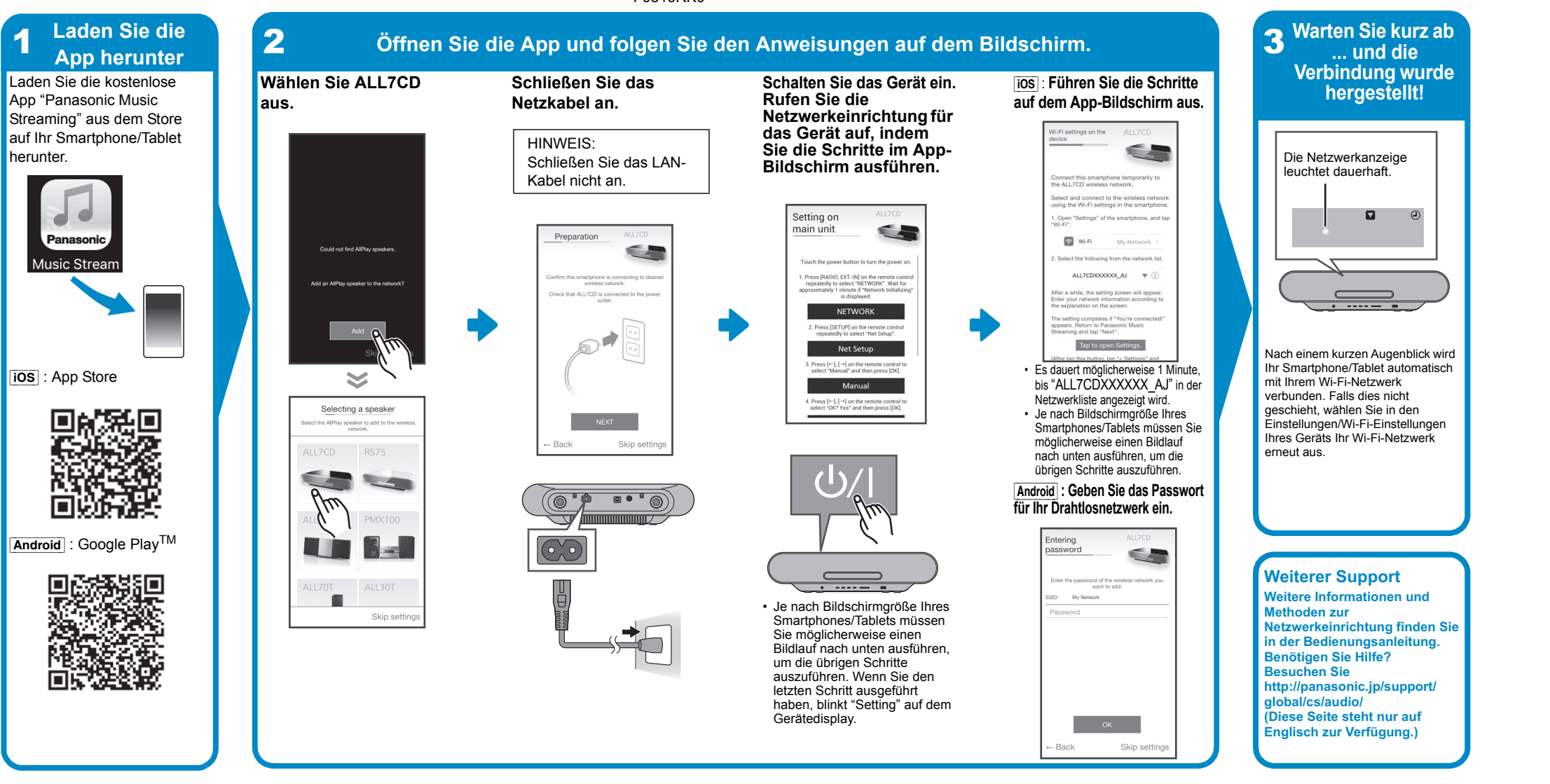

Système Stéréo Compact

Modèle n° SC-ALL7CD

 Ce quide décrit la manière de connecter ce système au réseau tout en lancant et en actionnant l'appli Panasonic Music Streaming. Les commandes et les éléments affichés à l'écran, etc. de l'appli "Panasonic Music Streaming" sont susceptibles d'être modifiés Pour avoir les dernières informations, visitez http://panasonic.jp/support/global/cs/audio/app

(Ce site est uniquement en anglais.)

**FRANÇAIS** 

## Wi-Fi<sup>®</sup> GUIDE DE DÉMARRAGE RAPIDE

Nous vous remercions d'avoir acheté cet appareil. Veuillez lire attentivement les présentes instructions avant d'utiliser ce produit, et conserver ce manuel pour utilisation ultérieure.

Le logo Wi-Fi CERTIFIED<sup>TM</sup> est une marque de certification de Wi-Fi Alliance®. Le symbole identificateur Wi-Fi Protected Setup<sup>TM</sup> est une margue de certification de Wi-Fi Alliance® "Wi-Fi® est une marque déposée de Wi-Fi Alliance®. "Wi-Fi® rotected Setup<sup>TM</sup>", "WPA<sup>TM</sup>", et "WPA2<sup>TM</sup>" sont des marques commerciales de Wi-Fi Alliance®.

Google Play et Android sont des marques de Google Inc. App Store est une margue de service d'Apple Inc. outes les autres marques déposées sont les marques déposées de leur propriétaire respectif.

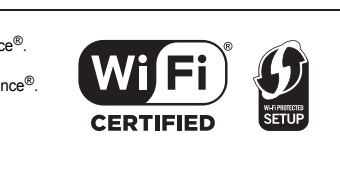

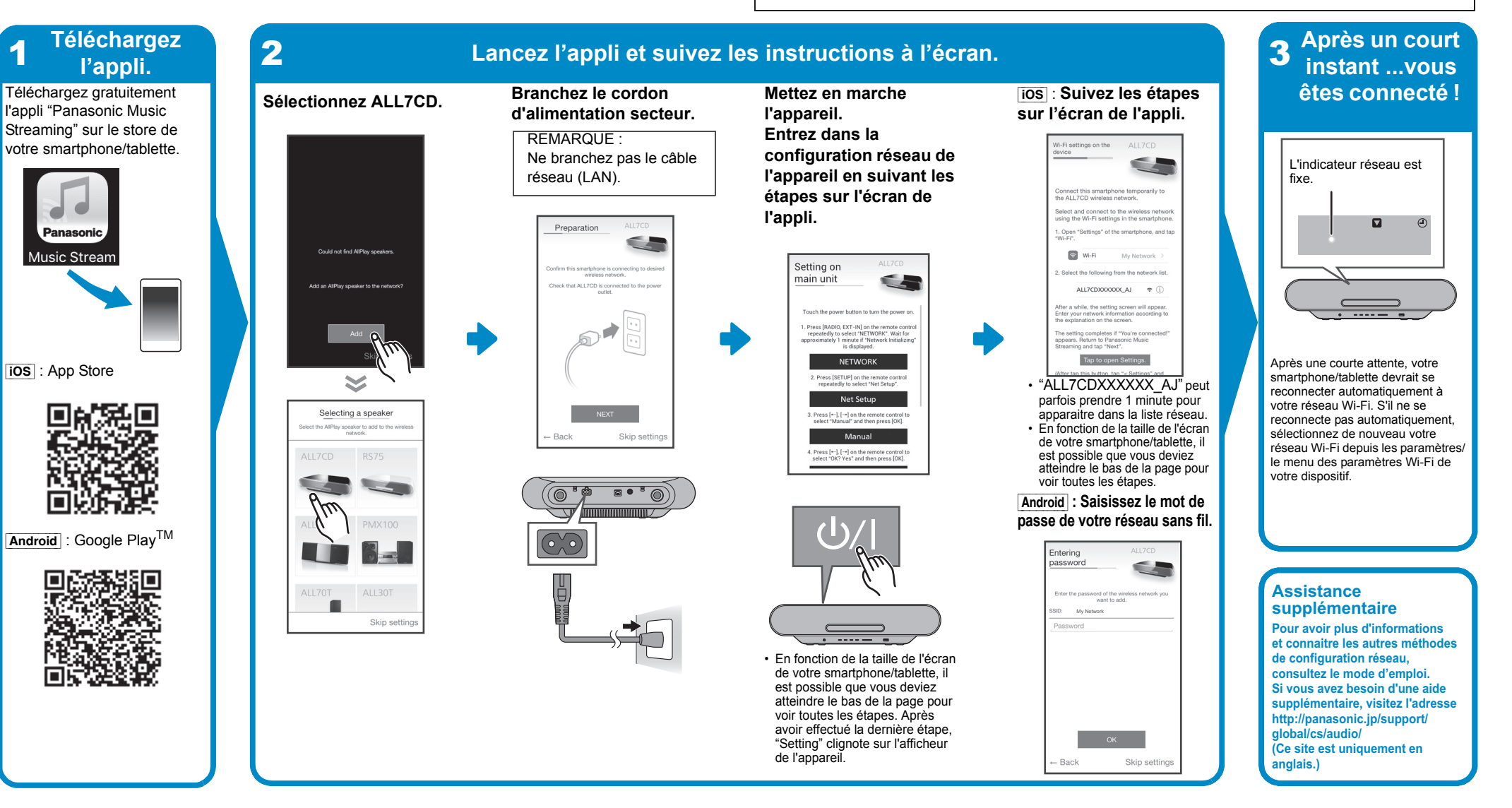

DANSK

Wi-Fi<sup>®</sup> GUIDEN HURTIG OPSÆTNING Tak. fordi du har købt dette produkt. Læs venligst disse instruktioner omhyggeligt igennem, før du anvender dette produkt, og gem vejledningen til fremtidig brug.

Impianto stereo compatto

Modello N. SC-ALL7CD

### **ITALIANO** Wi-Fi<sup>®</sup> GUIDA DI INSTALLAZIONE RAPIDA

La ringraziamo per l'acquisto di questo prodotto.

Leggere attentamente queste istruzioni prima di utilizzare il presente prodotto, e conservare questo manuale per usi futuri.

• Questa guida descrive come collegare questo sistema ad una rete all'avvio e ad utilizzare l'app Panasonic Music Streaming. Il funzionamento e le voci visualizzate sullo schermo, ecc. della app "Panasonic Music Streaming" sono soggette a modifica. Per le informazioni più recenti, visitare

http://panasonic.jp/support/global/cs/audio/app/ (Il sito è solo in inglese.)

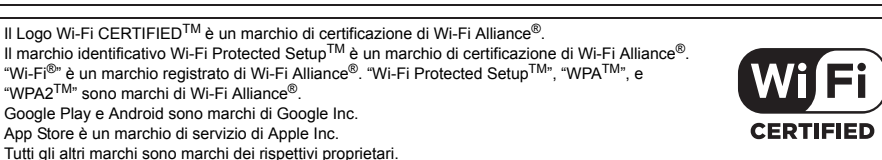

 $\mathfrak{G}$ 

SETUP

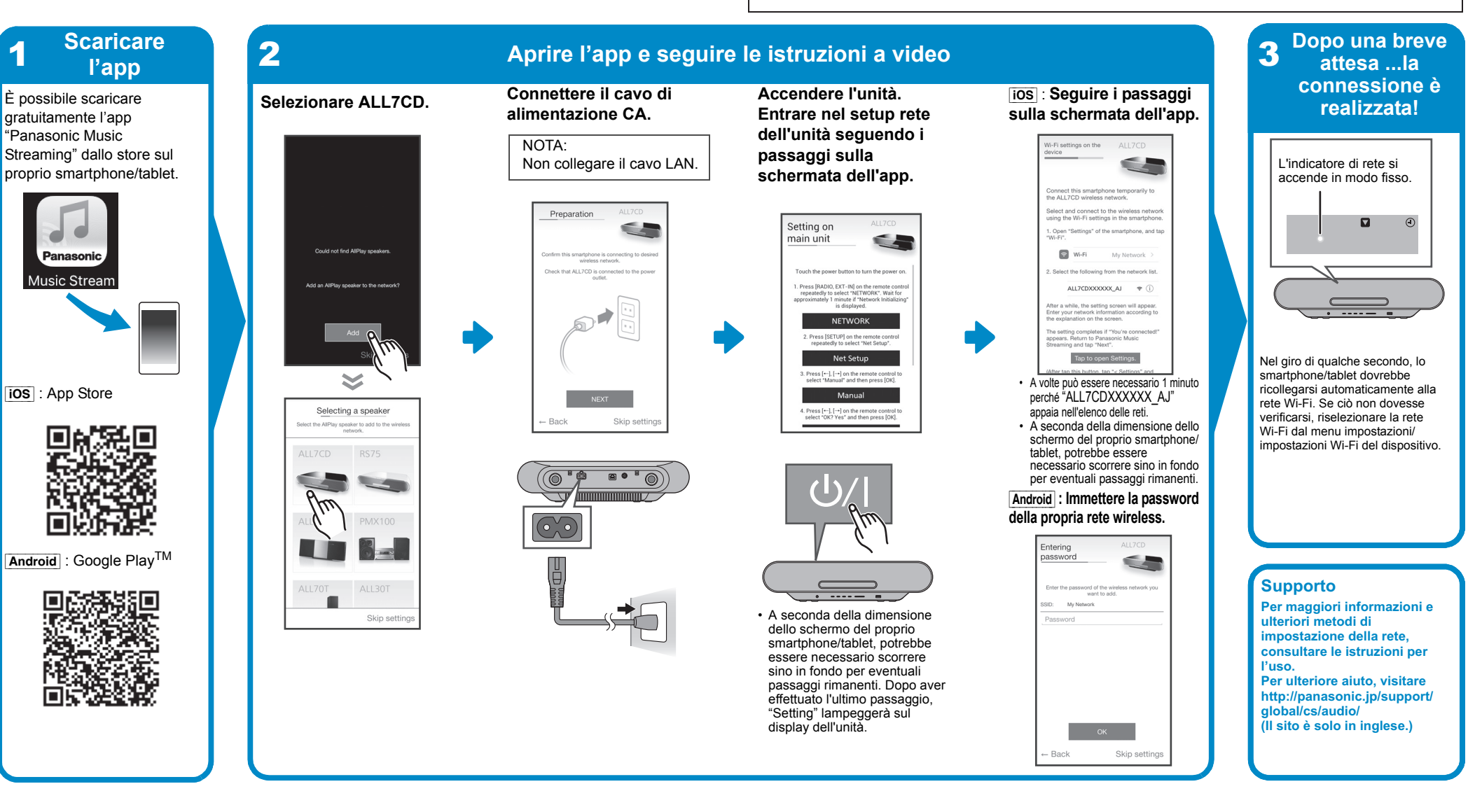

Kompakt stereo-system

Model nr. SC-ALL7CD

 Denne veiledning beskriver, hvordan forbinder dette system til et netværk under opstart og betjening af Panasonic Music Streaming-app. Handlingerne og elementerne på skærmen osv. for app'en "Panasonic Music Streaming" kan blive genstand for ændringer. For at få de seneste oplysninger besøg da

Wi Fi

CERTIFIED

G

SETUP

http://panasonic.jp/support/global/cs/audio/app (Dette websted er kun på engelsk.)

#### Logoet Wi-Fi CERTIFIED<sup>TM</sup> er et kvalitetsmærke tilhørende Wi-Fi Alliance ID-mærket Wi-Fi Protected Setup<sup>TM</sup> er et kvalitetsmærke tilhørende Wi-Fi Alliance<sup>®</sup> "Wi-Fi<sup>®</sup>" er et registreret varemærke tilhørende Wi-Fi Alliance<sup>®</sup>. "Wi-Fi Protected Setup<sup>TM</sup>", "WPA<sup>TM</sup>", og "WPA<sup>2TM</sup>" er varemærker tilhørende Wi-Fi Alliance<sup>®</sup>. Google Play og Android er varemærker tilhørende Google Inc. App Store er et servicemærke tilhørende Apple Inc. Alle andre varemærker tilhører deres respektive ejere

**3** Vent et øjeblik Download 2 Åbn app'en, og følg anvisningerne på skærmen og du er app'en Vælg ALL7CD. Download den gratis Tænd enheden ios : Følg trinnene på tilsluttet! Tilslut netledningen. "Panasonic Music Gå til app-skærmen. Streaming" app fra butikken BEMÆRK: netværksinstallationen på din smartphone/tablet. LAN-kablet må ikke for enheden ved at følge Netværksindikatoren tilsluttes. trinnene på app'ens lyser fast. skærm. Preparation Setting on 🕤 Wi-Fi My Network main unit repeatedly to s 6 e setting completes if "You're co pears. Return to Panasonic Mus NETWORK Tap to open Settings. Efter et kort øjeblik burde din ios : App Store  $\geq$ Net Setup • "ALL7CDXXXXXX AJ" kan smartphone/tablet automatisk blive tilsluttet dit Wi-Fi-netværk. Hvis du Selecting a speaker somme tider tage 1 minut, før NEXT ikke bliver tilsluttet automatisk igen Manual det vises på listen over netværk skal du markere dit Wi-Fi-netværk Afhængigt af skærmstørrelsen Skip se under menuen med indstillingerne/ Wi-Fi-indstillingerne på din på din smartphone/tablet, skal du muliqvis rulle ned til bunden for anordning. at se eventuelle yderligere trin Android : Indtast adgangskoden til dit trådløse netværk. Android : Google Play<sup>TM</sup> Entering password Yderligere support Læs betie Skip se ---for at få yderligere oplysninge Afhængigt af skærmstørrelser og læse om andre på din smartphone/tablet, skal etværksindst du muligvis rulle ned til bunden Hvis du har brug for mere 05 for at se eventuelle yderligere hjælp, gå da til trin. Når du har udført det sidste http://panasonic.ip/support trin, blinker "Setting" på iobal/cs/audio/ enhedens display ОК Dette websted er kun på engelsk.) Skip se

Compact stereosysteem

Modell Nr. SC-ALL7CD

### **NEDERLANDS** Wi-Fi<sup>®</sup> SNELLE SETUP-GIDS

Hartelijk dank voor de aankoop van dit product.

Download

de app

Streaming"-app uit de winkel

op uw smartphone/tablet.

Download de gratis

"Panasonic Music

iOS : App Store

■e<sup>i</sup>紀回

C.

Android : Google Play<sup>TN</sup>

Lees deze instructies zorgvuldig door voordat u dit product gebruikt en bewaar deze handleiding, zodat u deze later kunt raadplegen.

Selecteer ALL7CD.

Add 🗛

 $\approx$ 

Selecting a speaker

Skip set

• Deze gids beschrijft hoe dit systeem met een netwerk verbonden moet worden door opstarten en bedienen van de Panasonic Music Streaming-app. De uit te voeren handelingen, en de onderdelen die op het scherm weergegeven worden, enz., van de app "Panasonic Music Streaming", zijn aan veranderingen onderhevig. Bezoek voor de meest recente informatie http://panasonic.ip/support/global/cs/audio/app

Wi Fi

(Deze website is alleen in het Engels.)

Het Wi-Fi CERTIFIED<sup>TM</sup>-logo is een certificatiemerk van Wi-Fi Alliance<sup>®</sup>. Het Wi-Fi Protected Setup<sup>TM</sup>-identificatiemerk is een certificatiemerk van Wi-Fi Alliance<sup>®</sup>. "Wi-Fi<sup>®</sup> is een gedeponeerd handelsmerk van Wi-Fi Alliance<sup>®</sup>. "Wi-Fi Protected Setup<sup>TM</sup>", "WPA<sup>TM</sup>", en "WPA2<sup>TM</sup>" zijn handelsmerken van Wi-Fi Alliance<sup>®</sup>. Google Play en Android zijn handelsmerken van Google Inc.

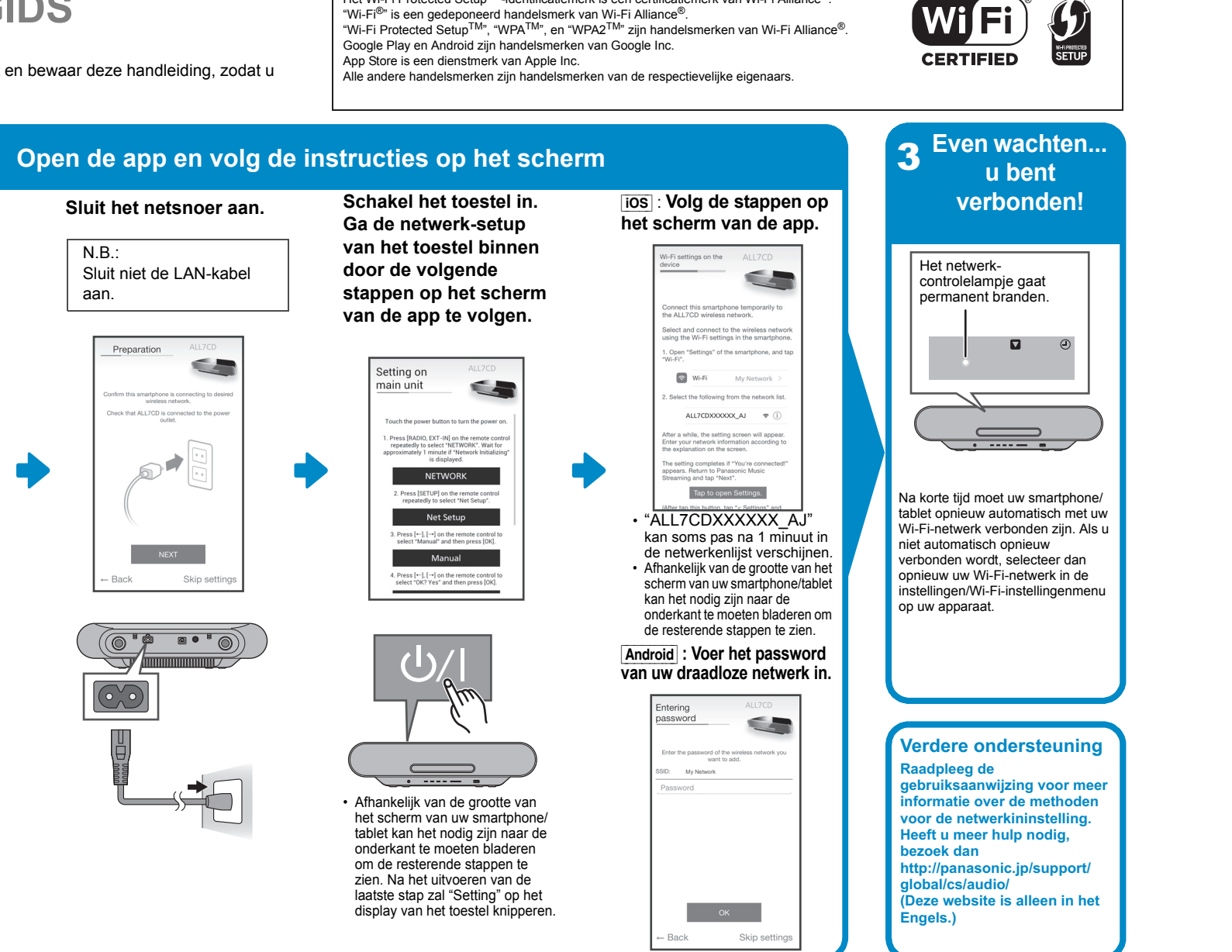

Kompakt stereosystem

Modell nr. SC-ALL7CD

 Den här guiden beskriver hur man ansluter det här systemet till ett nätverk medan du startar och använder appen Panasonic Music Streaming. Operationer och skärmvisningar, etc. för appen "Panasonic Music Streaming" kan ändras.

För den senaste informationen, gå in på http://panasonic.jp/support/global/cs/audio/app (Den här webbplatsen finns endast på engelska).

Wi-Fi CERTIFIED<sup>TM</sup>-logotypen är ett certifieringsmärke för Wi-Fi Alliance<sup>®</sup>. Wi-Fi Protected Setup<sup>TM</sup>-identifieringsmärket är ett certifieringsmärke för Wi-Fi Alliance<sup>®</sup>. "Wi-Fi<sup>®</sup>" är ett varumärke som tillhör Wi-Fi Alliance<sup>®</sup>. "Wi-Fi Protected Setup<sup>TM</sup>", "WPA<sup>TM</sup>", och "WPA2<sup>TM</sup>" är varumärken som tillhör Wi-Fi Alliance<sup>®</sup>. Google Play och Android är varumärken som tillhör Google Ind App Store är ett varumärke för tjänster som tillhör Apple Inc. Alla andra varumärken är varumärken som tillhör respektive ägare

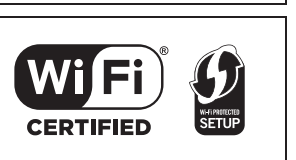

Ladda ned Efter en kort 3 2 Öppna appen och följ anvisningarna på skärmen väntetid ... är appen du ansluten! Hämta den kostnadsfria Välj ALL7CD. Anslut nätsladden. ios : Följ stegen på Sätt på apparaten. appen "Panasonic Music Gå in i appskärmen. Streaming" från butiken på OBS: nätverksinställningarna din smarttelefon/surfplatta. Anslut inte LAN-kabeln. för apparaten genom att Nätverksindikatorn tänds följa stegen på och lyser med fast sken. appskärmen. Open "Setting Setting on main unit 😨 Wi-Fi My Network ), EXT-IN] on the remote control o select "NETWORK". Wait for NETWORK Tap to open Settings. Efter ett kort tag kommer din ios : App Store  $\geq$ Net Setup smarttelefon/surfplatta automatiskt Det kan ibland ta 1 minut innan att återansluta till ditt Wi-Fi-nätverk. "ALL7CDXXXXXX AJ" Selecting a speaker NEXT Om du inte återansluts automatiskt, Manual syns i nätverkslistar vänligen väli ditt Wi-Fi-nätverk än Skip se Beroende på hur stor skärm en gång från menyn inställningar/ Press [←], [→] on the ren select "OK? Yes" and then din smartmobil/surfplatta ha Wi-Fi-inställningar på din enhet. kan du behöva skrolla längst ned för ev. kvarvarande steg. Android : Skriv in lösenordet till ditt trådlösa nätverk.  $\textbf{Android}: Google Play^{TM}$ Entering password Mera support My Networ För ytterligare inform Skip se on och ----Indra metoder för Beroende på hur stor skärm din nätverksinställning, se smartmobil/surfplatta har kan bruksanvisningen. du behöva skrolla längst ned Om du behöver mer hjälp för ev. kvarvarande steg. Efter vänligen gå in på att du gjort sista steget kommer http://panasonic.ip/support "Setting" att blinka på bal/cs/audio/ apparatens skärm. Den här webbplatsen finns ок ndast på engelska.) Skip

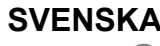

# Wi-Fi<sup>®</sup> GUIDE FÖR SNABBINSTÄLLNING

Tack för valet av denna apparat. Läs igenom de här anvisningarna noggrant innan du använder produkten och spara bruksanvisningen för framtida bruk.

varten.

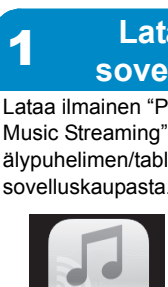

Kompakti stereojärjestelmä

Malli nro SC-ALL7CD

### SUOMI

### Wi-Fi<sup>®</sup> ASETUSTEN PIKAOPAS

Kiitos, että ostit tämän tuotteen. Lue nämä ohjeet huolellisesti ennen tämän tuotteen käyttämistä ja säilytä tämä käsikirja tulevaa tarvetta • Tämä opas kuvaa miten yhdistää tämä järjestelmä verkkoon käynnistyksen yhteydessä sekä miten käytetään Panasonic Music Streaming -sovellusta. • Toimenpiteet ja näyttöruudun kohdat, ym. sovelluksessa "Panasonic Music Streaming" voivat muuttua. Katso viimeisimmät tiedot verkkosivulta

Wi Fi

CERTIFIED

 $\mathfrak{G}$ 

SETUP

http://panasonic.jp/support/global/cs/audio/app/ (Tämä verkkosivusto on ainoastaan englanniksi)

Wi-Fi CERTIFIED<sup>TM</sup> -logo on sertifiointimerkki, jonka omistaa Wi-Fi Alliance<sup>®</sup>. Wi-Fi Protected Setup<sup>TM</sup> -tunnistemerkki on sertifiointimerkki, jonka omistaa Wi-Fi Alliance<sup>®</sup>. "Wi-Fi<sup>®</sup>" on rekisteröity tavaramerkki, jonka omistaa Wi-Fi Alliance<sup>®</sup>. "Wi-Fi Protected Setup<sup>TM</sup>, "WPA<sup>TM</sup>, ja "WPA<sup>2</sup><sup>TM</sup>" ovat tavaramerkkejä, jotka omistaa Wi-Fi Alliance<sup>®</sup>. Google Play ja Android ovat tavaramerkkejä, jotka omistaa Google Inc. App Store on palvelumerkki, jonka omistaa Apple Inc. Kaikki muut tavaramerkit ovat vastaavien omistajien tavaramerkkejä

**3** Odota hetki ...ja Lataa Åbn app'en, og følg anvisningerne på skærmen yhdistäminen sovellus on valmis! Lataa ilmainen "Panasonic Kytke laite päälle. ios : Noudata sovelluksen Valitse ALL7CD. Liitä verkkokaapeli. Music Streaming" -sovellus Syötä verkkoasetukset näytön vaiheita. älypuhelimen/tabletin HUOMAA: laitteelle noudattamalla Älä yhdistä vaiheita sovelluksen Verkon osoitin palaa lähiverkkokaapelia. näytöllä. kiinteänä. Setting on main unit 🕤 Wi-Fi My Netw Press [RADIO repeatedly to ALL7CDXXXXXX\_AJ 👳 fter a while, the setting screen will appea nter your network information according e explanation on the screen. Add A NETWORK Tap to open Settings. Ddota pieni hetki ja älypuhelin/  $\geq$ tabletti yhdistetään uudelleen "ALL7CDXXXXXX\_AJ" utomaattisesti Wi-Fi-verkkoon Manual saattaa ilmestyä vasta 1 minuutin Selecting a speaker Mikäli sinua ei vhdistetä NEXT kulutta verkkoluetteloon. automaattisesti, valitse uudelleer Älypuhelimen/tabletin näytön Skip se Wi-Fi-verkko asetuksista/Wi-Fikoon mukaan sinun on ehkä asetusten valikko laitteessa. vieritettävä alaspäin, jotta näet kaikki vaiheet. Android : Syötä langattoman verkon salasana. Android : Google Play<sup>TM</sup> tering ssword Lisätuki My Netwo os haluat lisätietoja tai tietoj Älypuhelimen/tabletin näytör nuista verkon koon mukaan sinun on ehkä stä, katso vieritettävä alaspäin, jotta näel ävttöohieita kaikki vaiheet. Viimeisen Jos tarvitset lisäapua, käv vaiheen suorittamisen jälkeen verkkosivustolla "Setting" vilkkuu laitteen ttp://panasonic.jp/support/ nävtöllä lobal/cs/audio/ ок Tämä verkkosivusto on bastaan englanniksi.)